# MANGU MOCK TRIAL 3

## **COMPUTER STUDIES**

451/2 PAPER 2 (PRACTICAL) TIME: 2<sup>1</sup>/<sub>2</sub> HOURS

| NAME     | •••••• |
|----------|--------|
| SCHOOL   | SIGN   |
| INDEX NO | ADM NO |

Kenya Certificate of Secondary Education.

### **INSTRUCTIONS TO CANDIDATES**

- a) Indicate your name and index number at the right hand corner of each printout
- b) Write your name and index number on the CD/removable storage medium provided
- *c)* Write the name and version of the software used for each question attempted in the answer sheet provided
- d) Answer all the questions
- e) All questions carry equal marks
- f) Passwords should not be used while saving in the CD/removable storage Medium
- g) Marked printout of the answers on the sheet
- h) Arrange your printouts and staple them together
- *i*) Hand in all the printouts and the CD/removable storage medium used
- *j)* All the work should be saved at the desktop of your computer in a folder named with our name and index number. All the work in your folder should be burned to the CD/WR provided

1. The Management of a company owning a chain of hotels intend to use a spreadsheet program to compute the revenues in thousands of Kenya Shillings for the hotels during the 1st, 2nd, 3rd and 4<sup>th</sup> quarters. The hotels are rated as 2 star, 3star, 4 star and 5 star. Figure 1 below shows an extract of the worksheet.

| HOTEL                  | STAR<br>CATEGORY | 1ST     | 2ND     | 3RD     | 4TH     | TOTAL REVENUE |
|------------------------|------------------|---------|---------|---------|---------|---------------|
| City Inn               | 4                | 174,400 | 177,400 | 127,900 | 180,800 |               |
| Forkland               | 2                | 173,700 | 111,300 | 194,900 | 103,700 |               |
| Highway                | 4                | 182,900 | 136,300 | 143,900 | 144,600 |               |
| Hiltop                 | 5                | 188,500 | 124,700 | 173,500 | 171,200 |               |
| Membley                | 5                | 187,800 | 118,700 | 115,900 | 195,500 |               |
| Voyager                | 3                | 139,100 | 178,400 | 109,600 | 179,700 |               |
| Eden                   | 2                | 200,000 | 112,200 | 109,100 | 117,200 |               |
| Palm                   | 4                | 169,800 | 163,000 | 173,000 | 148,300 |               |
| The Shaza              | 5                | 163,900 | 106,800 | 107,100 | 150,500 |               |
|                        |                  |         |         |         |         |               |
|                        |                  |         |         |         |         |               |
|                        |                  |         |         |         |         |               |
| Total Quaterly Revenue |                  |         |         |         |         |               |
| Administrative cost    |                  |         |         |         |         |               |
| Percentage 30%         |                  |         |         |         |         |               |

- (a) Open a spreadsheet program and create the worksheet extract as it appears in Figure 1. Save the workbook as **Task 1**
- (b) Use a function and cell addresses to calculate:
- (i) Total revenue for each quarter;
- (ii) Total revenue for each hotel.(2 marks)

#### (c) (i) Insert two rows above row I and type the title "MBALAMBALA GROŒ

HOTELS" in cell A1(2 marks)

- Merge the cells in the range Al I. (ii) (l mark)
- Apply bold and font size 15 to the title. (1 mark) (iii)
- (d) Using cell addresses only, compute the administrative cost for each quarter given that the cost is a percentage of total revenue and the percentage rate IS In cell B18. (34)
- (e) Apply thick outside borders and regular inside borders to cells in the range A3:
- (**f**) (i) Copy all the contents of the current worksheet to a new worksheet. (2 marks) (ii)Rename the old worksheet as original and the new worksheet as formatted

(2 marks)

(11 marks)

(2 mark)

- (g) (i) Change the page layout orientation of the formatted worksheet to landscape and the page size scaled to 80%. (2 marks)
- (ii) Enter the values 2, 3, 4 and 5 in the cell range B20: B23 respectively representing the hotel star category ratings. (1 mark)

(iii)Using a function and cell references:

Icompute the total revenue for each hotel references;

II compute the total revenue for each hotel category in the 1st quarter using reference values in the range B20: B23 in cells C20: C23. (5 marks)

(iv) Sort the revenues from the hotels in descending order of hotels. (2 marks)

- (h) (i) Create a column chart that compares the revenues of the hotels in star category 4 for the 1st and 2nd quarter. (4 marks)
- (ii) Format the chart created as follows:
  - I. Chart title"FIRST AND SECOND QUARTER REVENUES"(2 marks)
- II. Move the chart to a new sheet and rename the sheet as FourStar Revenues. (2 marks)
  - (i) Save the changes and print later each of the following:
  - (i) original worksheet showing the column and row headings; (2 marks)
  - (ii)formatted worksheet; (1 mark)
  - (iii)FourStar Revenues chart.
- 2. Popo City planners intend to use a Desktop Publishing program to draw a plan for a section of a city. Assume you have been given the task.
  - (a) (i) Open a desktop publishing program and set the page layout orientation to portrait and and paper size to A4.(2 marks)
    - (ii) Save the publication as Task 2 (1 mark)
- (b) Create the city plan as it appears In Figure 2 ensuring that the design covers the entire printable area of the page. (46
  - marks)

(1 mark)

(c) Save the changes and print the publication later. (1 mark)142

#### POPO CITY PLAN

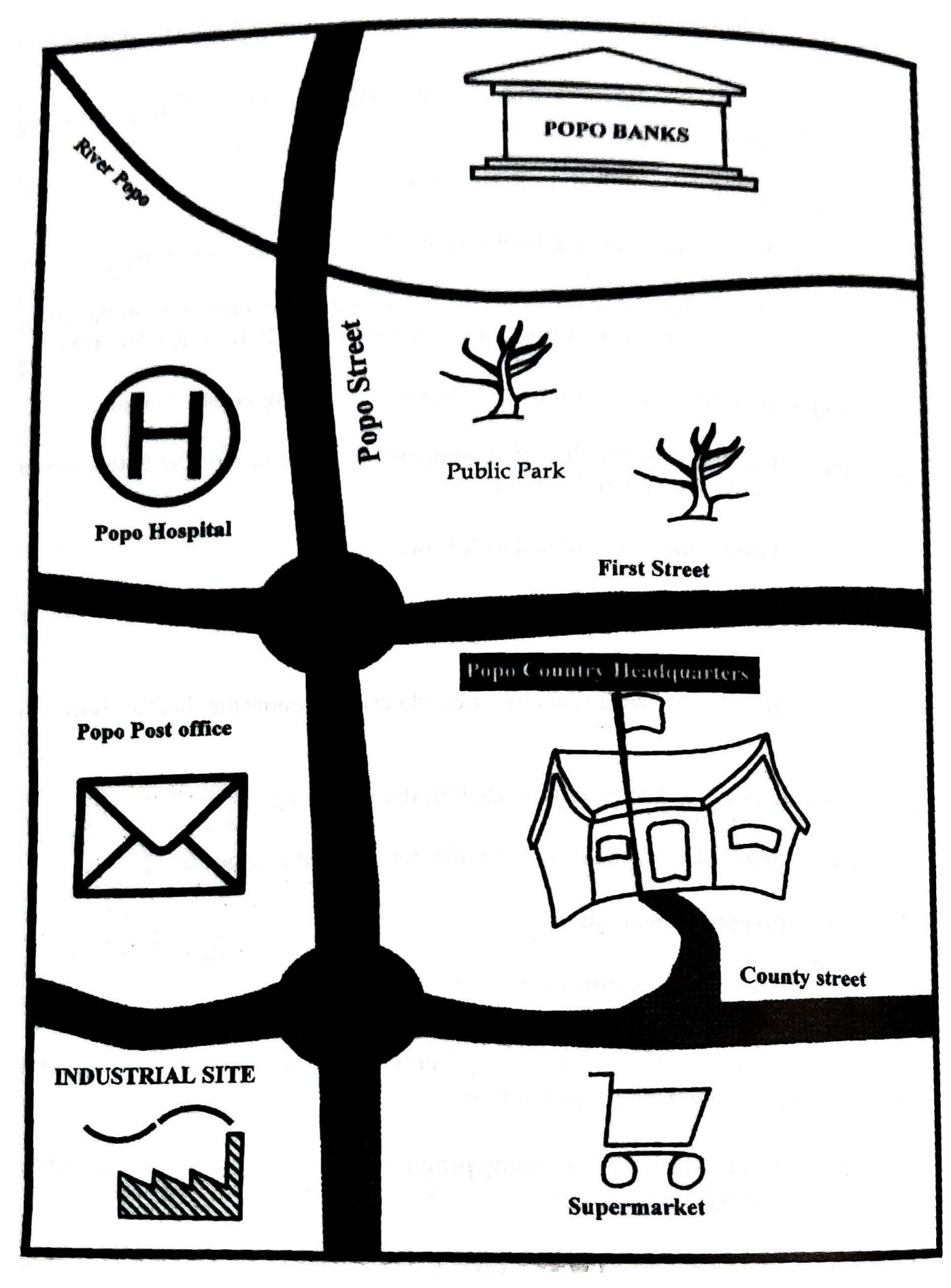